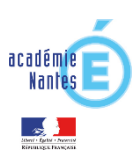

## Installer et configurer un compte de messagerie en utilisant les protocoles IMAP et SMTP Sécurisés

|            | 4.0 |  |
|------------|-----|--|
| Versions : | 1.0 |  |

### Table des matières

| Contexte :                                                                                     | 1   |
|------------------------------------------------------------------------------------------------|-----|
| Prérequis :                                                                                    | 1   |
| Généralités : Les options sont accessibles via le menu Outils/paramètre des comptes et Options | 1   |
| Ajoutez un compte messagerie IMAPS <i>dans un profil existant</i>                              | 2   |
| Ajoutez un compte messagerie IMAPS <i>dans un nouveau profil thunderbird</i>                   | 3   |
| Paramétrer le compte IMAPS                                                                     | . 5 |

## Contexte :

Selon Wikipédia https://fr.wikipedia.org/wiki/Internet\_Message\_Access\_Protocol:

Le protocole IMAP (Internet Message Access Protocol), est un protocole qui permet d'accéder à ses courriers électroniques directement sur les serveurs de messagerie et par extension, depuis n'importe quel endroit de l'Internet. Son fonctionnement est donc à l'opposé de POP qui, lui récupère les messages localement (depuis le poste de travail) via un logiciel spécialisé.

Le protocole IMAPS apporte des améliorations liées à la sécurisation des échanges en garantissant la confidentialité (session chiffrée) l'intégrité des données ainsi que l'authentification du serveur

(cf :<u>https://fr.wikipedia.org/wiki/Transport\_Layer\_Security</u>)

IMAPS est fortement recommandé, les étapes ci-dessous vont décrire comment paramétrer un client de messagerie pour utiliser IMAP "sécurisé".

#### Prérequis :

Cette démarche s'applique au client de messagerie **Thunderbird version 3.5** ou supérieur. Vous devez connaitre **votre UID** (ou identifiant), **votre mot de passe** et **votre adresse de messagerie électronique** 

<u>Généralités</u>: Les options sont accessibles via le menu Outils/paramètre des comptes et Options Les paramètres peuvent s'adapter (aux copies d'écran près..) aux autres clients de messagerie. (Outlook, Smartphones, tablettes etc ...)

Les informations importantes à retenir pour la configuration des smartphones sont :

serveur de réception = imap.ac-nantes.fr, sécurité de la connexion = SSL/TLS, port = 993, méthode d'authentification = mot de passe normal, nom d'utilisateur = votre UID messagerie

serveur d'envoi = smtp.ac-nantes.fr, sécurité de la connexion = SSL/TLS, port = 465, méthode d'authentification = mot de passe normal, nom d'utilisateur = votre UID messagerie

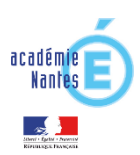

# Ajoutez un compte messagerie IMAPS dans un profil existant

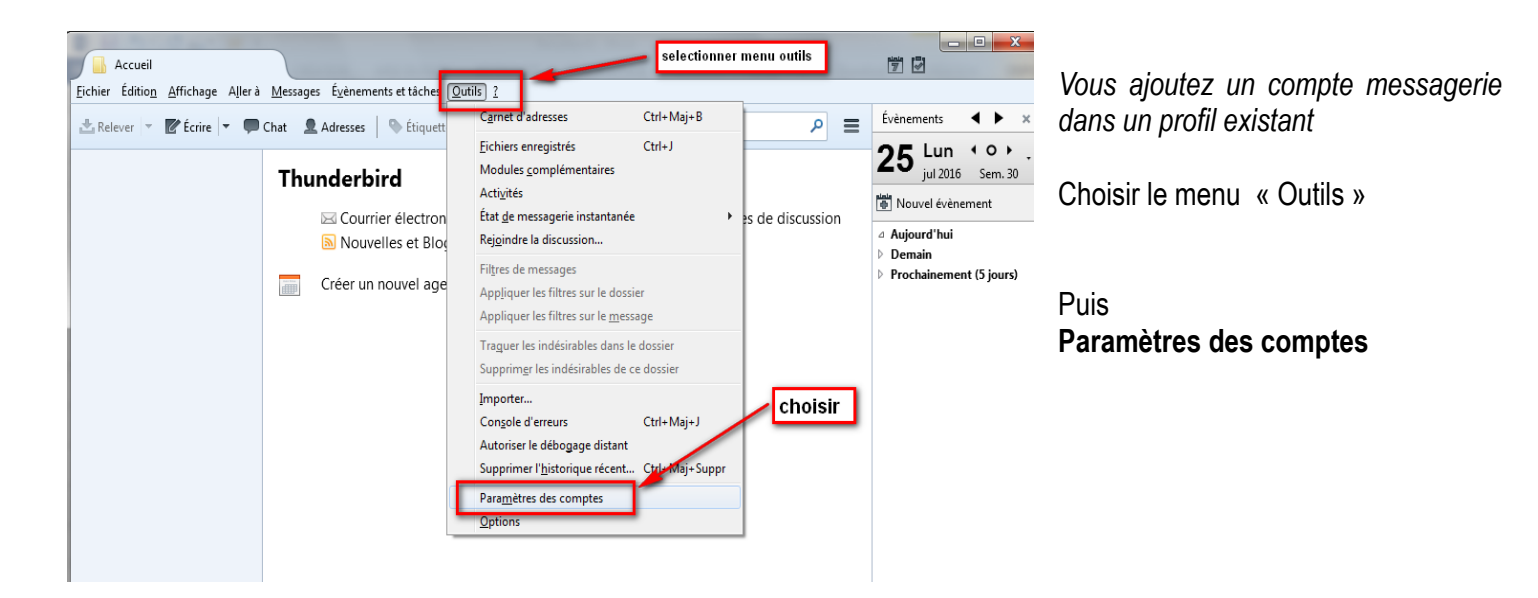

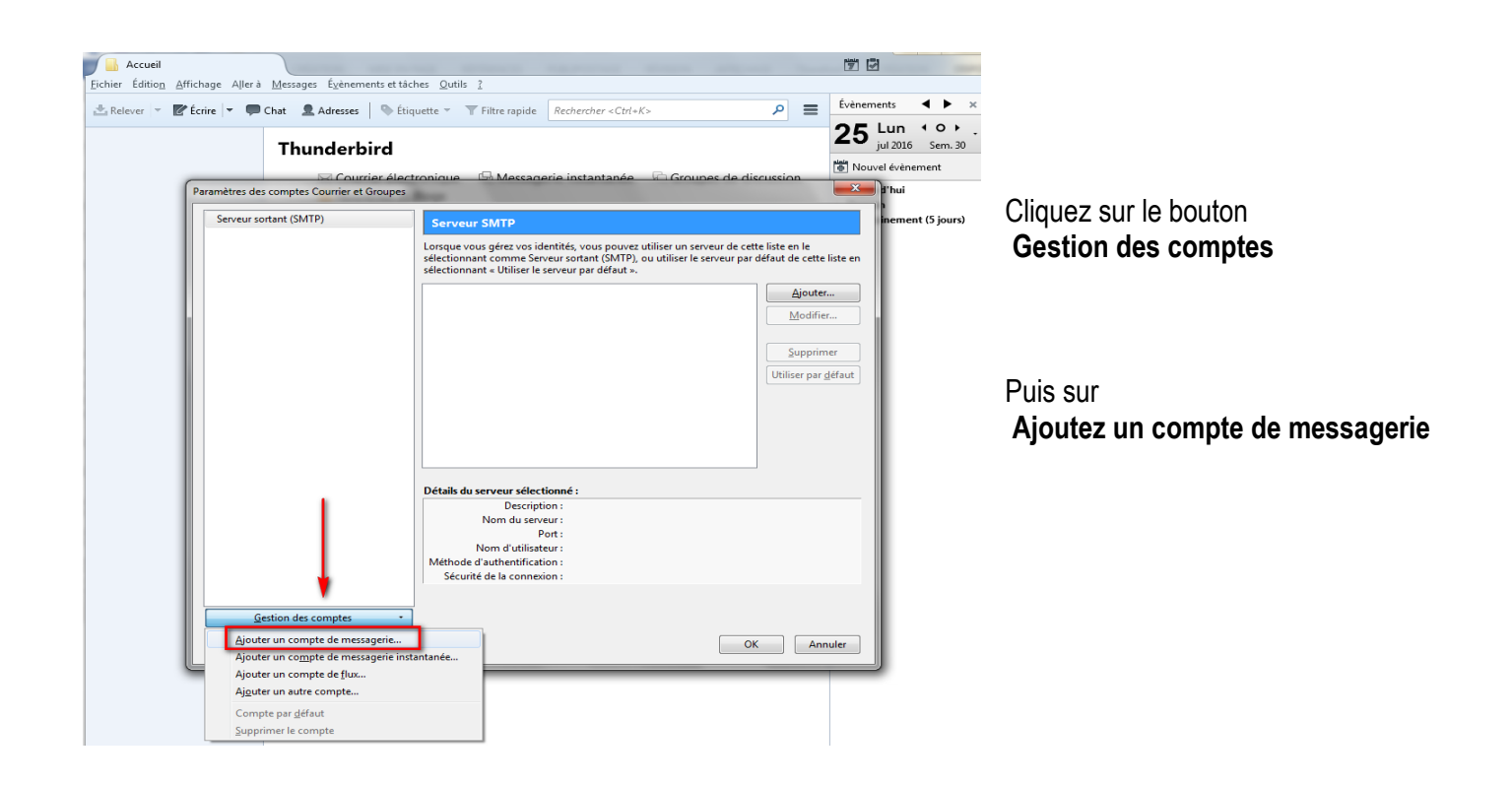

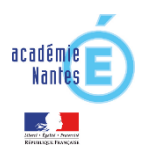

## Ajoutez un compte messagerie IMAPS dans un nouveau profil Thunderbird

FP 003

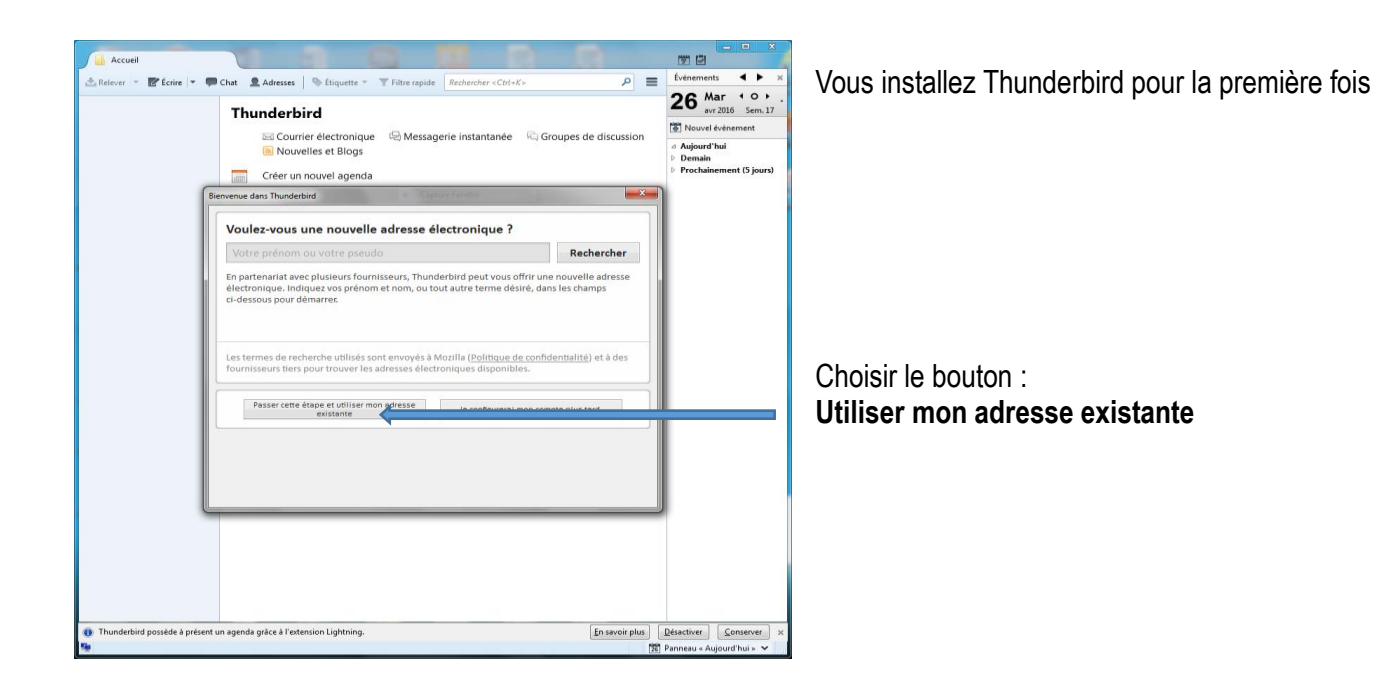

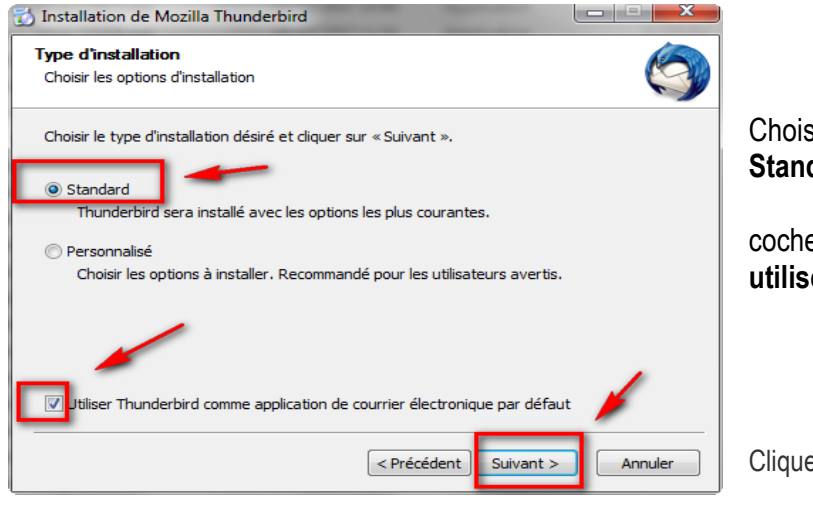

Choisir installation Standard

cocher utiliser Thunderbird par défaut

Cliquez sur Suivant

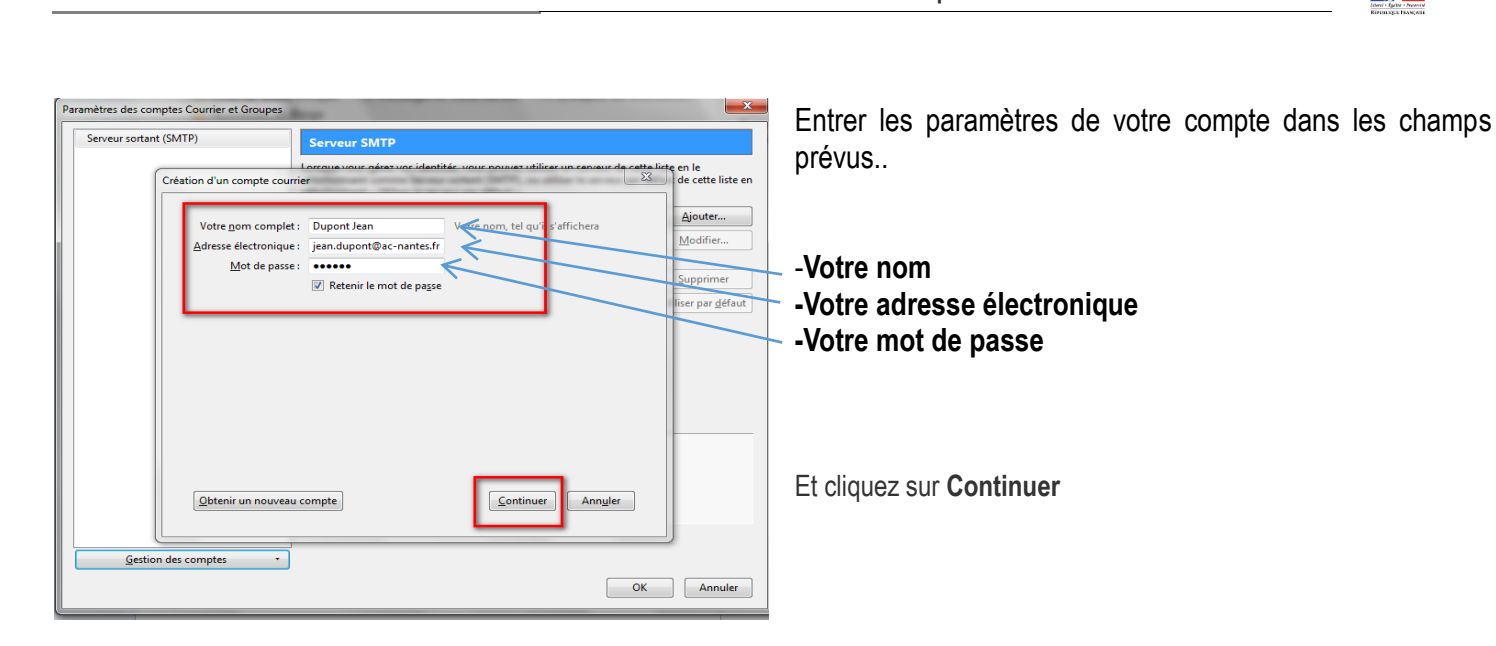

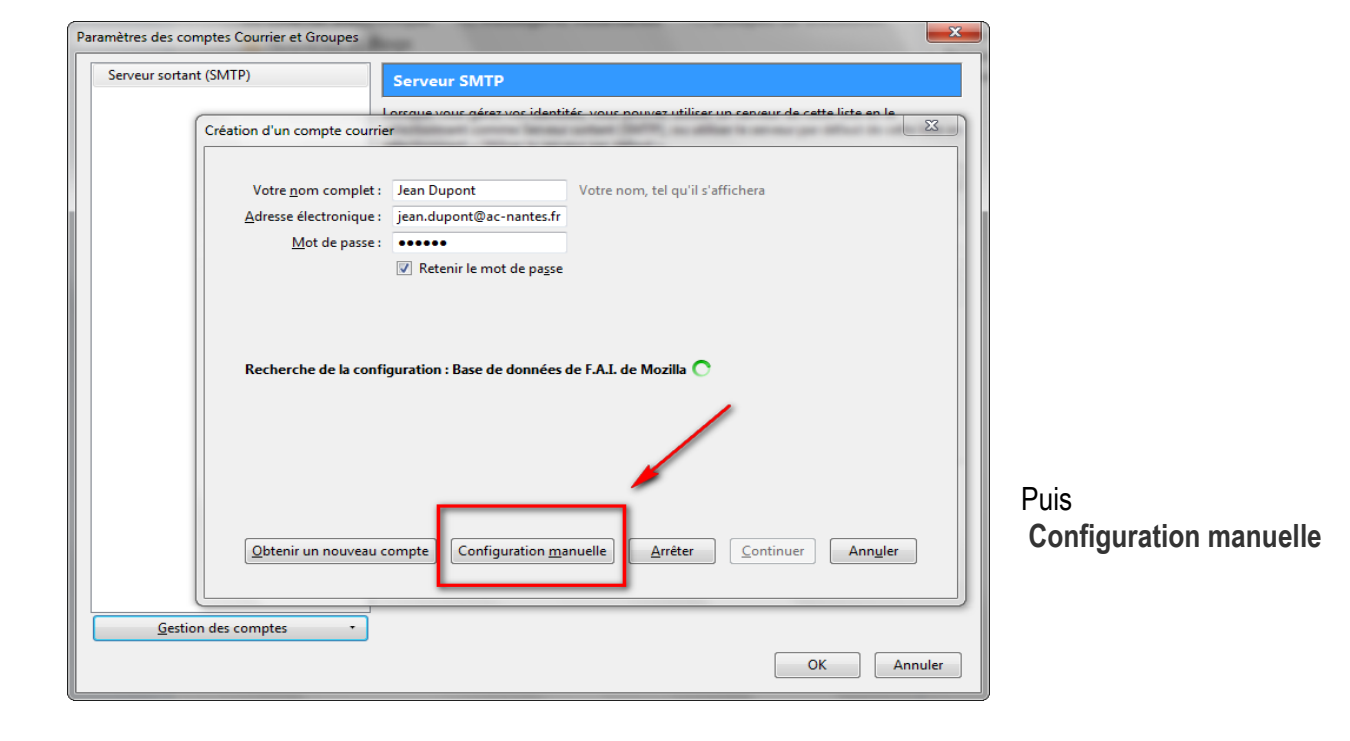

| Fiche pratique               |                             | FP 003                       | Rectorat de Nantes<br>Cellule bureautique | Le 23/09/2016                                           |
|------------------------------|-----------------------------|------------------------------|-------------------------------------------|---------------------------------------------------------|
| amétrer le                   | e compte IMAP               | <u>5</u>                     |                                           |                                                         |
| n d'un compte courrie        | 1<br>1                      | over lange and dark, a       | X                                         |                                                         |
| Votre <u>n</u> om complet :  | Jean Dudu Votr              | e nom, tel qu'il s'affichera |                                           |                                                         |
| dresse électronique :        | jean.dudu@ac-nantes.fr      |                              |                                           |                                                         |
| <u>M</u> ot de passe :       | •••••                       |                              |                                           |                                                         |
|                              |                             | 1                            | 2 3                                       | Serveur Entrant-IMAP                                    |
|                              | Nom d'hôte du serve         | eur Port                     | SSL Authentification                      | 2-SSI /TI S                                             |
| Serveur entrant : [IM        | AP 👻 imap.ac-nantes.fr      | 993 🔻                        | SSL/TLS   Mot de passe normal             | 3-mot de passe normal                                   |
| Serveur sortant : SM         | TP smtp.ac-nantes.fr        | <b>▼</b> 465 <b>▼</b>        | SSL/TLS   Mot de passe normal             | Serveur Sortant SMTP-                                   |
| Identifiant: Ser             | veur entrant : jdudu        | 4                            | Serveur sortant : jdudu                   | 1-Saisir port 465<br>2-SSL/TLS<br>3-Mot de passe normal |
| <u>O</u> btenir un nouveau c | ompte Configuration avancée |                              | Re-tester Terminé Ann <u>u</u> ler        | 4-Entrant ou Sortant =votre ι                           |

FP 003

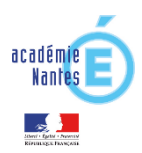

| aramètres des comptes C <mark>ourrier et G</mark> rou | pes                                                                           | ×                               |
|-------------------------------------------------------|-------------------------------------------------------------------------------|---------------------------------|
| ⊿ jean.dupont@ac-nantes.fr                            | Serveur SMTP                                                                  |                                 |
| Parametres serveur                                    | Lorsque vous gérez vos identités, vous pouvez utiliser un serveur             | de cette liste en le            |
| Copies et dossiers                                    | sélectionnant comme Serveur sortant (SMTP), ou utiliser le serve              | ur par défaut de cette liste en |
| Rédaction et adressage                                | sélectionnant « Utiliser le serveur par défaut ».                             |                                 |
| Paramètres des indésirables 🛹                         |                                                                               | Ajouter                         |
| Synchronisation et espace disque                      |                                                                               | Madifia                         |
| Accusés de réception                                  | votre compte de messagerie apparait<br>maintenant dans paramètres des comptes | <u>M</u> odifier                |
| Sécurité                                              |                                                                               |                                 |
| ⊿ Dossiers locaux                                     | vous pouvez personnaliser chaque                                              | Supprimer                       |
| Paramètres des indésirables 🥌                         | rubrique                                                                      | Utiliser par <u>d</u> éfaut     |
| Espace disque                                         |                                                                               |                                 |
| Serveur sortant (SMTP)                                |                                                                               |                                 |
|                                                       |                                                                               |                                 |
|                                                       |                                                                               |                                 |
|                                                       |                                                                               |                                 |
|                                                       |                                                                               |                                 |
|                                                       | Détails du serveur sélectionné :                                              |                                 |
|                                                       | Description :                                                                 |                                 |
|                                                       | Nom du serveur : cliquez sur OK                                               |                                 |
|                                                       | Port: pour accéder à v                                                        | os mails                        |
|                                                       | Nom d'utilisateur :                                                           |                                 |
|                                                       | Sécurité de la connevion :                                                    |                                 |
|                                                       |                                                                               |                                 |
|                                                       |                                                                               |                                 |
| Gestion des comptes                                   | •                                                                             | <u> </u>                        |
|                                                       |                                                                               |                                 |
|                                                       |                                                                               | OK Annuler                      |

Vous pouvez maintenant accéder à vos mails en cliquant sur  $\mathbf{OK}$ 

Ou personnaliser L'ensemble des rubriques

| n Total Taille 🛱 |        | 💌 👓 Non lus 🔺 Suivis 🛔 Contacts 👒 Étiquettes 🖉 Pièces jointes |           |                  | Filtrer ces messages <ctrl+shift+k></ctrl+shift+k>                 |                                |                                       |                        |            |               |      |
|------------------|--------|---------------------------------------------------------------|-----------|------------------|--------------------------------------------------------------------|--------------------------------|---------------------------------------|------------------------|------------|---------------|------|
|                  | ·12250 | *810Mo                                                        | ነ \star 🖉 | 8 6              | Sujet                                                              |                                | • Correspondants                      |                        | Date       |               |      |
| R<br>R           | -1092  | - 22114-                                                      | <u></u>   |                  | Fwd: Faites des economies d'impots avec le Groupe Pierre et V      | ica                            | • > staglaire cafa                    | staglaire cafa, stagli | 11/0       | /2011 16:12   |      |
| ≺<br>            | 1005   | • 2211010                                                     | 1         |                  | 555                                                                |                                | <ul> <li>⇒ cafal@ac-nat</li> </ul>    | tes.fr                 | 31/01      | 2012 13:39    |      |
| Carai@antes.fr   | 25     |                                                               | ☆         |                  | stage                                                              |                                | <ul> <li>← cafa00</li> </ul>          |                        | 31/01      | /2012 14:34   |      |
| Bassillana (1)   |        | 195K0                                                         | 1         |                  | Re: essai                                                          |                                | <ul> <li>— cafall</li> </ul>          |                        | 31/01      | 2012 14:39    |      |
| Brouilions (1)   | 1      | 25K0                                                          | 1         |                  | Essai formation du 31/01                                           |                                | <ul> <li>← cafa2</li> </ul>           |                        | 31/01      | 2012 14:40    |      |
| En moueres       | 2      | 25K0                                                          | 20        |                  | bonjour                                                            |                                | <ul> <li>← cafall</li> </ul>          |                        | 31/01      | 2012 16:48    |      |
| Envoyes          | -1     | - 74-                                                         |           |                  | essai                                                              |                                | <ul> <li>→ cafal@ac-nat</li> </ul>    | tes.fr                 | 12/12      | 2012 11:55    |      |
| Archives         | 15     | 1140                                                          | 1         |                  | message essai signature                                            |                                | <ul> <li>⇒ cafal@ac-nat</li> </ul>    | tes.fr                 | 13/12      | 2012 12:00    |      |
| 😝 Indesirables   | -17    | 11/10                                                         | 20        |                  | essai 2                                                            |                                | <ul> <li>→ cafal@ac-nat</li> </ul>    | tes.fr                 | 13/12      | 2012 12:03    |      |
|                  | •17    |                                                               | 1         |                  | Attention arrêt de SIECLE!                                         |                                | <ul> <li>← poste des form</li> </ul>  | uteurs                 | 13/12      | 2012 12:17    |      |
| CATA             |        |                                                               | 1         | 0                | test10                                                             |                                | <ul> <li>← poste des form</li> </ul>  | uteurs.                | 13/12      | 2012 15:14    |      |
| Dorrierr locaux  |        |                                                               |           |                  | STAGE                                                              |                                | <ul> <li>← cafal2</li> </ul>          |                        | 10/12      | 2013 12:00    |      |
|                  |        |                                                               |           |                  | bonjour                                                            |                                | <ul> <li>← cafall0</li> </ul>         |                        | 10/12      | 2013 12:00    |      |
| Merrage ttente   |        |                                                               | 台         |                  | FORMATION INTERNET                                                 |                                | • ← (###11                            |                        | 10/12      | /2013 12:01   |      |
| harcelone 2015   | 119    | 24Ма                                                          |           |                  | [utcalendar] Nouvelle version d'agenda -> mercredi 22 janvier 2014 |                                | + ← Agenda FC                         |                        | 16/01      | 2014 16:07    |      |
| BLB you ondres   | 18     | 10Mo                                                          |           |                  | bulletin CNT - Education Maine                                     |                                | <ul> <li>← jush michel y</li> </ul>   | ine au                 | 05/04      | 2014 17:15    |      |
| divers           | 4      | 29Mo                                                          | 1         | )                | fichier liste des stagiaires                                       |                                | <ul> <li>← Bagiaire cafa</li> </ul>   | 1                      | 25/12      | 2014 16:20    |      |
| uners.           | •      | 251110                                                        | 1         | 0                | carnet adresses                                                    |                                | <ul> <li>← Stagiaire cafal</li> </ul> | 1                      | 25/12      | 2014 16:22    |      |
|                  |        |                                                               |           |                  | [Infos-ac-nantes] Le Chat Déchaîné n°2                             |                                | <ul> <li>← infos ac mant</li> </ul>   | es@cat-f.org           | 07/04      | /2015 19:13   |      |
|                  |        | 1                                                             | ۱         | carnet d'adresse |                                                                    | <ul> <li>← tomateur</li> </ul> |                                       | 24/11                  | 2015 13:41 |               |      |
|                  |        |                                                               |           | ٢                | test signature                                                     |                                | <ul> <li>← formational</li> </ul>     |                        | 24/1:      | /2015 14:08   |      |
|                  |        |                                                               | De A      | genda            | -FC <agenda@ac-nantes.fr></agenda@ac-nantes.fr>                    | ire 📕                          | 🐻 Répondre à la liste                 | ▼ ➡ Transférer         | Archiver   | 🍐 Indésirable | 🚫 Su |
|                  |        |                                                               | Sujet 🕻   | utcale           | ndar] Nouvelle version d'agenda -> mercredi 22 janvier 2014        |                                |                                       |                        |            |               |      |
|                  |        |                                                               | Pour L    | Itilisate        | urs Calendar <utcalendar@ac-nantes.fr>\}</utcalendar@ac-nantes.fr> |                                |                                       |                        |            |               |      |

'agenda électronique Egroupware sera l'objet d'une montée de version le mercredi 22 janvier, il sera indisponible de ce fait

1-Vous pouvez consulter votre messagerie en pointant sur le bon profile

2- Utiliser les raccourcis et les actions proposés dans les différents menus.

19